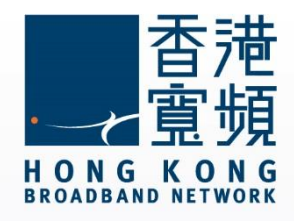

### TOTOLINK (A2004NS) 無線路由器使用說明

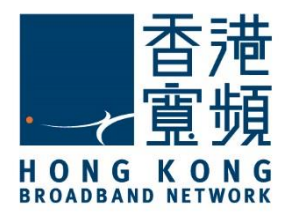

| 1 認識        | े TOTOLINK (A2004NS) 路由器                              | 2  |
|-------------|-------------------------------------------------------|----|
| A.          | 技術規格 - 周邊連接和擴充                                        | 2  |
| В.          | 基本電腦系統要求 (bb500/ FibreHome500/ bb1000/ FibreHome1000) | 3  |
| <b>2</b> 首次 | 按駁 TOTOLINK (A2004NS)無線路由器                            | 4  |
| 3 由其        | 他公司轉用香港寬頻服務                                           | 16 |
| 4 TOT       | -OLINK (A2004NS)無線路由器預設重置                             | 20 |

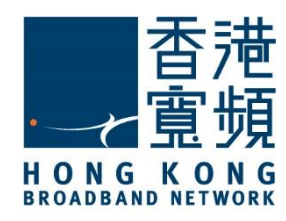

### 認識 TOTOLINK (A2004NS) 路由器

#### A. 技術規格 - 周邊連接和擴充

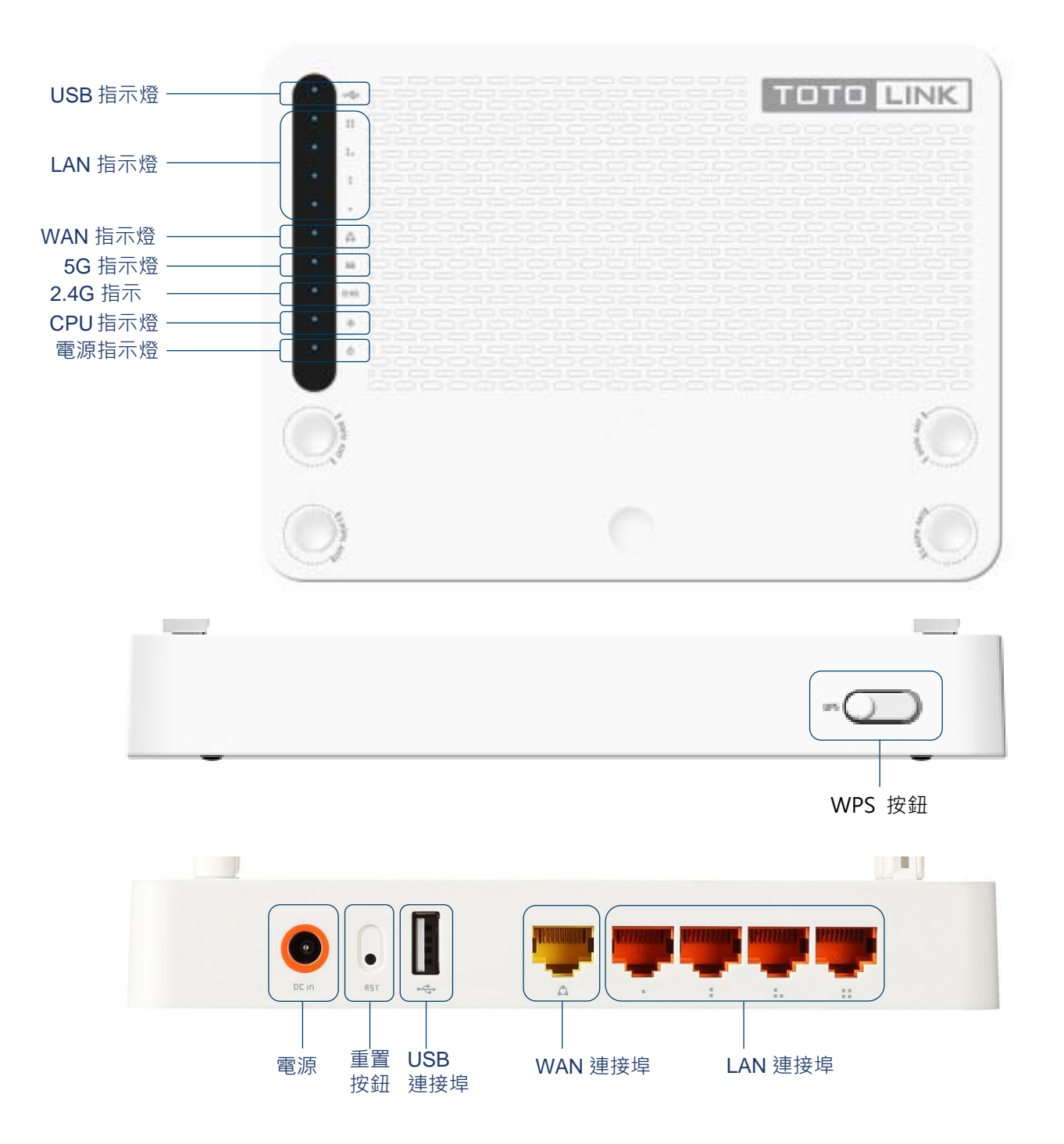

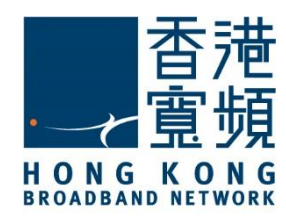

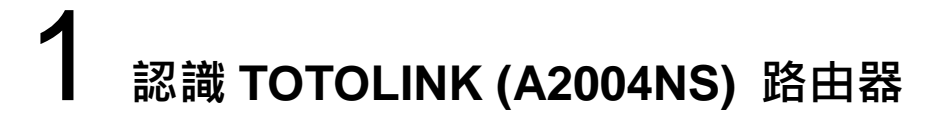

#### B. 基本電腦系統要求 (bb500/ FibreHome500/ bb1000/ FibreHome1000)

為確保閣下能享受穩定的寬頻速度,本公司建議客戶可參考以下之基本電腦系統要求

| 中央處理器 | Intel Core2 Duo P8700/2.5 (3 GHz 或以上)  |
|-------|----------------------------------------|
| 記憶體   | 4GB 或以上                                |
| 硬碟    | 64GB SATA II SSD(讀寫速度至少需要 200MB/s)固態硬碟 |
| 網絡卡   | 100/1000M 以太網絡卡                        |

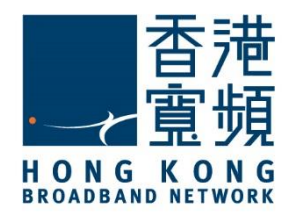

首先·將數據線的一邊連接到牆身插座·另一邊則連接到 TOTOLINK (A2004NS) 無線路由器的 WAN 連接埠;接著·將無線路由器的 LAN 任何一個連接埠接駁至電腦的 LAN 連接埠·開 啟電腦及路由器的電源。

開啟網頁瀏覽器,於網址列輸入 [<u>http://192.168.1.1</u>]後按[Enter]。

選擇[Internet Wizard] 開始設定。

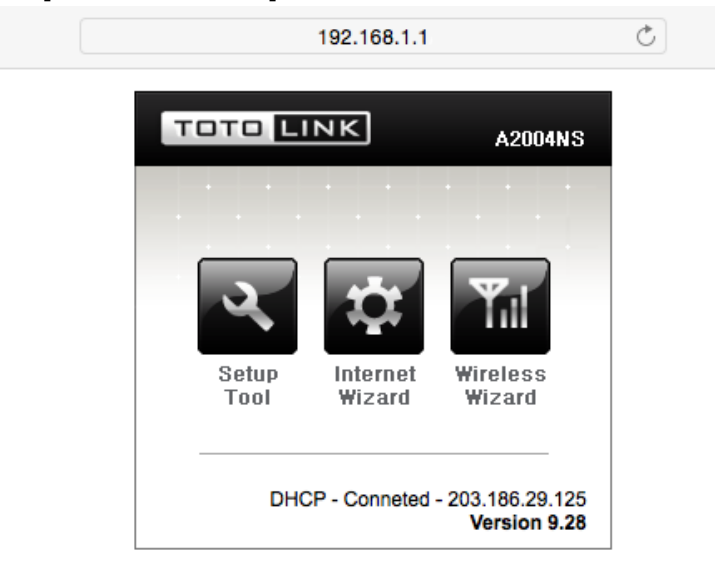

首次登入,在「名稱」及「密碼」輸入[admin],按[登入]。

| 若要檢視此網頁,您必須先登入「192.168.1.1:80」<br>上的「」區域。 |  |  |  |  |
|-------------------------------------------|--|--|--|--|
| 您的省場两个加省且接达出。                             |  |  |  |  |
| 名稱:                                       |  |  |  |  |
| 密碼:                                       |  |  |  |  |
| 在我的鑰匙圈中記錄這個密碼                             |  |  |  |  |
| 取消登入                                      |  |  |  |  |

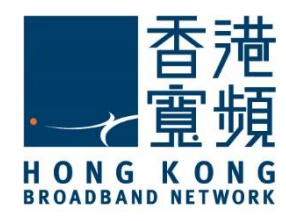

| 佔選 [Manual Internet configuration]後按[Next]。                                                                                                    |        |        |
|----------------------------------------------------------------------------------------------------|--------|--------|
| Internet Configuration Wizard<br>How to configure the Internet ?                                                                                                    |        |        |
| <ul> <li>Automatic Internet configuration</li> <li>Wizard will search Internet connection type automatically.</li> <li>DHCP or PPPoE modem can be detected.</li> </ul>             |        |        |
| <ul> <li>Manual Internet configuration<br/>User should configure Internet configuration.</li> </ul>                                                                                |        |        |
|                                                                                                    |        | Next > |
| b選 [DHCP method] <sup>,</sup> 然後按 [Next]。<br>Choose one of Internet connection types ?                                                                                             |        |        |
| <ul> <li>DHCP method         <ul> <li>Cable, VDSL, ADSL and direct LAN service use this method typically IP address is assigned by DHCP server.</li> <li>PPPoE</li></ul></li></ul> |        |        |
|                                                                                                    | < Prev | Next > |

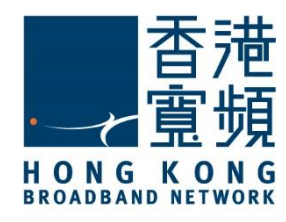

點選[No MAC clone] 及剔選[Allow a private internt IP address],按 [Next]。

#### DHCP method

Use DHCP protocol to connect internet.

| Recommend to set the MAC address of PC which was connected to internet before.                                                                                                 |
|----------------------------------------------------------------------------------------------------|
| <ul> <li>Automatic MAC clone</li> <li>Set the MAC address manually</li> <li>Set the MAC address of PC connected to modem before using router.</li> <li>No MAC clone</li> </ul> |
| Allow a private internet IP address                                                                                                    |
| < Prev Next >                                                                                                    |

#### 按[Save and Close]。

Internet is configured.

| Configuration Summary                                             |                                            |                       |  |  |  |
|-------------------------------------------------------------------|--------------------------------------------|-----------------------|--|--|--|
| Connection Type<br>MAC Address of Internet(WAN) por<br>Private IP | Cable modem (DHCP)<br>t No change<br>Allow |                       |  |  |  |
| Click 'Save and Close' button to save a current configuration     |                                            |                       |  |  |  |
|                                                                   |                                            |                       |  |  |  |
|                                                                   |                                            |                       |  |  |  |
|                                                                   |                                            | < Prev Save and Close |  |  |  |

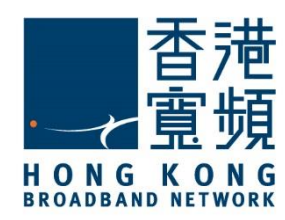

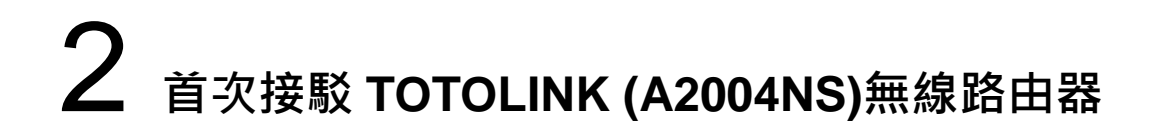

然後,於主選項選擇[Wireless Wizard]。

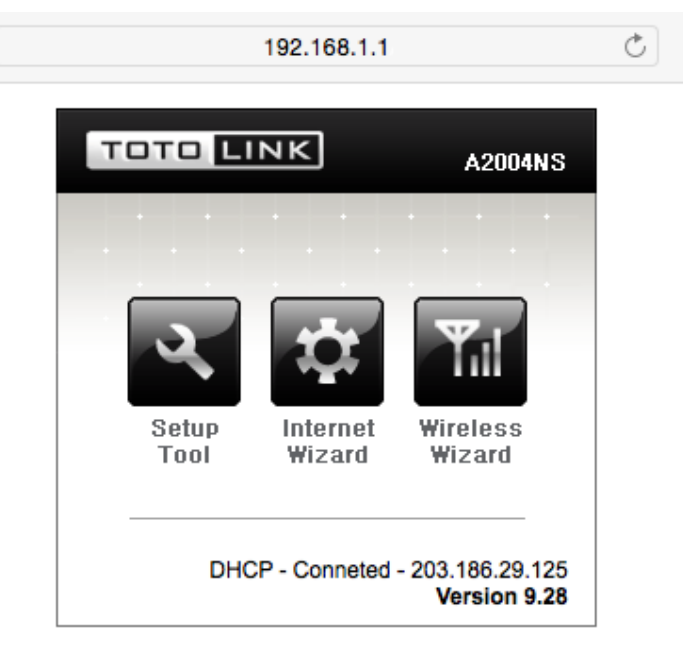

按[Next]。

192.168.1.1

Start wireless wizard

Set up wireless configuration with wireless wizard. Click 'Next' button to process this wizard. Warning: Wireless wizard may not be processed smoothly If your PC is a wireless station. Next >

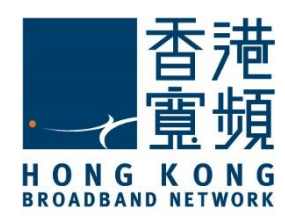

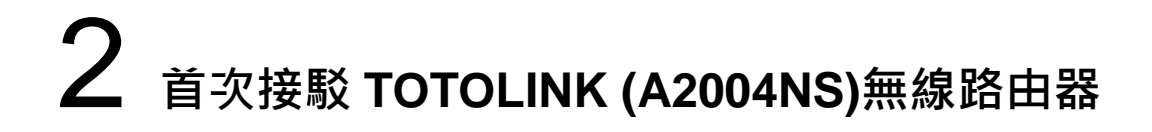

建議選擇地區為[Others],然後按[Next]。

Select Country - 2.4GHz Wireless Please, choose your country region.

| The channels that are available for use in a particular country differ accord that country Select country and then click 'Next' button | ing to the regulations of |
|----------------------------------------------------------------------------------------------------|---------------------------|
| Europe<br>China<br>USA,Canada<br>✓ Others                                                                                              |                           |
|                                                                                                    | < Prev Next >             |

TOTOLINK (A2004NS)路由器支持 2.4GHz 及 5GHz 兩種速率的無線網絡,先為 2.4GHz 速率的無線網絡,於[SSID]輸入自訂無線網絡名稱,按一下[Check SSID]確認可以使用該自訂名稱,按[Next]。

#### Set SSID - 2.4GHz Wireless

| SSID serves to uniquely identify a group of wireless network devices, so we recommend that SSID is not duplicate with other devices.                    |               |  |  |
|----------------------------------------------------------------------------------------------------|---------------|--|--|
| click 'Check SSID' button to check your SSID<br>After SSID check is done, click 'Next' butoon.<br>*The same SSID may be availiabe in a particular case. |               |  |  |
| SSID Wi-Fi Name 2.4G Check SSID                                                                                                    |               |  |  |
| This SSID is available.                                                                                                    |               |  |  |
|                                                                                                    |               |  |  |
|                                                                                                    |               |  |  |
|                                                                                                    | < Prev Next > |  |  |

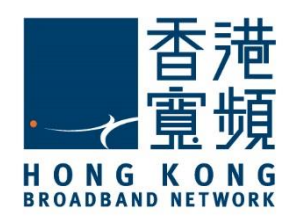

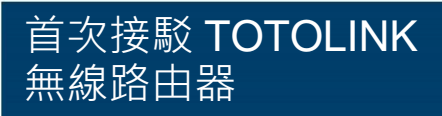

按[Search best channel] · 待完成搜尋後 · 點選其中一個被評為[Best channel] 或[Available] 的頻道 · 按[Next] ·

Wireless Channel Setup - 2.4GHz Wireless Select a best channel after searching

| * You can also select other channel manually. |                                                   | Search best channel |
|-----------------------------------------------|---------------------------------------------------|---------------------|
| Ŷ                                             | Channel 4 (2.427 GHz,Lower,40 MHz ) (Avaliable)   |                     |
| Ŷ                                             | Channel 5 (2.432 GHz,Lower,40 MHz ) (Avaliable)   |                     |
| Ŷ                                             | Channel 5 (2.432 GHz, Upper, 40 MHz ) (Avaliable) |                     |
|                                               |                                                   | Denu Nauto          |

確認設定資料正確後按[Next]。

Confirm the Settings - 2.4GHz Wireless

| Confirm the followings  | 3.                                 |        |        |
|-------------------------|------------------------------------|--------|--------|
| Region                  | Others                             |        |        |
| Channel                 | Channel 4 (2.427 GHz,Lower,40 MHz) |        |        |
| SSID                    | Wi-Fi Name 2.4G                    |        |        |
| To set up a wireless se | ecurity, click a 'Next' button.    |        |        |
|                         | (                                  | < Prev | Next > |

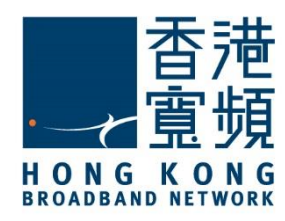

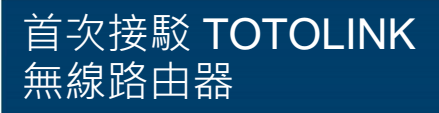

設定無線網路安全選項,選擇[WPAPSK/WPA2PSK],按[Next]。

Wireless Security Setup - 2.4GHz Wireless Select Wireless Security method.

| • WPAPSK/WPA2PSK<br>WPA implements the majority of the IEEE 802.11i standard, and was intended as an<br>intermediate measure to take the place of WEP while 802.11i was prepared. |
|----------------------------------------------------------------------------------------------------|
| WEP<br>A security protocol, specified in the IEEE 802.11 standard, that attempts to provide a wireless<br>LAN with a minimal level of security.                                   |
| <ul> <li>No Wireless Security         It can be cracked with readily available software within minutes.     </li> <li>Keep a current wireless security</li> </ul>                 |
| < Prev Next >                                                                                                    |

#### 選擇[AES],按[Next]。

WPAPSK - 2.4GHz Wireless Select a cryptography

| <ul> <li>AES</li> <li>It's more stronger cryptography than TKIP.</li> <li>It isn't available in some wireless LAN card.</li> </ul> |               |
|----------------------------------------------------------------------------------------------------|---------------|
| TKIP<br>TKIP was designed to replace WEP without replacing legacy hardware.<br>It is available in most wireless LAN card.          |               |
| Select a cryptography, and then click 'Next' button.                                                                               |               |
|                                                                                                    | < Prev Next > |

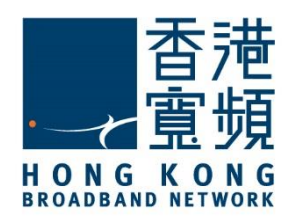

於[Network Key] 及[Confirm the Network key]輸入自訂無線網絡密碼(需要超過 8 個字元) · 按 [Next] 。

Enter the network key. - 2.4GHz Wireless

| Network<br>Key            | •••••                                     |
|---------------------------|-------------------------------------------|
| Confirm<br>the<br>Network | ••••••                                    |
| key                       |                                           |
| Network                   | key should be more than 8 characters.     |
| Input a ne                | etwork key, and then click 'Next' button. |
|                           |                                           |
|                           |                                           |
|                           |                                           |
|                           | < Prev Next >                             |

確認 2.4GHz 速率的無線網路設定資料正確,按[Apply and Set 5GHz Wireless Network]。

#### Confirm the Settings - 2.4GHz Wireless

| Confirm the followings. |                                    |  |
|-------------------------|------------------------------------|--|
| Region                  | Others                             |  |
| Channel                 | Channel 4 (2.427 GHz,Lower,40 MHz) |  |
| SSID                    | Wi-Fi Name 2.4G                    |  |
| Wireless Security       | WPAPSK/WPA2PSK                     |  |
| Authentication Type     | AES(CCMP)                          |  |
| -                       |                                    |  |
| -                       |                                    |  |

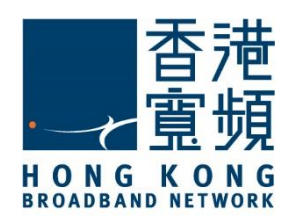

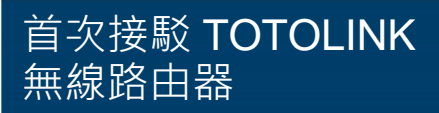

開始為 5GHz 速率的無線網絡進行設定,建議選擇地區為[Others],然後按[Next]。

Select Country - 5GHz Wireless Please, choose your country region.

The channels that are available for use in a particular country differ according to the regulations of that country Select country and then click 'Next' button

|--|

於[SSID]輸入自訂 5GHz 速率的無線網絡名稱·按一下[Check SSID]確認可以使用該自訂名稱· 按[Next]。

Set SSID - 5GHz Wireless

| SSID so<br>so we r               | erves to uniquely identify a group<br>ecommend that SSID is not duplic                                       | of wireless network devices,<br>cate with other devices. |               |
|----------------------------------|----------------------------------------------------------------------------------------------------|----------------------------------------------------------|---------------|
| click 'Cl<br>After St<br>*The sa | heck SSID' button to check your S<br>SID check is done, click 'Next' but<br>ame SSID may be availiabe in a p | SSID<br>oon.<br>articular case.                          |               |
| SSID                             | Wi-Fi Name 5G                                                                                                | Check SSID                                               |               |
| This S                           | SID is available.                                                                                            |                                                          |               |
|                                  |                                                                                                    |                                                          | < Prev Next > |

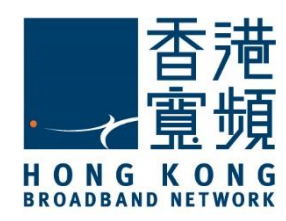

按[Search best channel] · 待完成搜尋後 · 點選其中一個被評為[Best channel] 或[Available] 的頻道 · 按[Next] ·

Wireless Channel Setup - 5GHz Wireless Select a best channel after searching

| After a  | best channel is searched, click 'Next' button             | ı.           |               |
|----------|-----------------------------------------------------------|--------------|---------------|
| * You    | ou can also select other channel manually. Search best ch |              |               |
| ŵ        | Channel 48 (5.240 GHz,Upper,40 MHz)                       | (Avaliable)  |               |
| <b>?</b> | Channel 52 (5.260 GHz,Lower,40 MHz)                       | Best channel |               |
| ŵ        | Channel 56 (5.280 GHz, Upper, 40 MHz)                     | (Avaliable)  |               |
|          |                                                           |              | < Prev Next > |

確認設定資料正確後按[Next]。

Confirm the Settings - 5GHz Wireless

| Confirm the followings.  |                                     |  |
|--------------------------|-------------------------------------|--|
| Region                   | Others                              |  |
| Channel                  | Channel 52 ( 5.0 GHz,Lower,40 MHz ) |  |
| SSID                     | Wi-Fi Name 5G                       |  |
| To set up a wireless set | curity, click a 'Next' button.      |  |
|                          |                                     |  |
|                          |                                     |  |

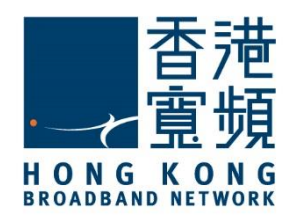

< Prev

Next >

# 2 首次接駁 TOTOLINK (A2004NS)無線路由器

設定無線網路安全選項,選擇[WPAPSK/WPA2PSK],按[Next]。

Wireless Security Setup - 5GHz Wireless Select Wireless Security method.

| • WPAPSK/WPA2PSK<br>WPA implements the majority of the IEEE 802.11i standard, and was intended as an<br>intermediate measure to take the place of WEP while 802.11i was prepared. |
|----------------------------------------------------------------------------------------------------|
| WEP<br>A security protocol, specified in the IEEE 802.11 standard, that attempts to provide a wireless<br>LAN with a minimal level of security.                                   |
| <ul> <li>No Wireless Security         It can be cracked with readily available software within minutes.         Keep a current wireless security     </li> </ul>                  |

選擇[AES],按[Next]。

WPAPSK - 5GHz Wireless Select a cryptography

| • AES<br>It's more stronger cryptography than TKIP.<br>It isn't available in some wireless LAN card.                     |               |
|----------------------------------------------------------------------------------------------------|---------------|
| TKIP<br>TKIP was designed to replace WEP without replacing legacy hardware<br>It is available in most wireless LAN card. |               |
| Select a cryptography, and then click 'Next' button.                                                                     |               |
|                                                                                                    | < Prev Next > |

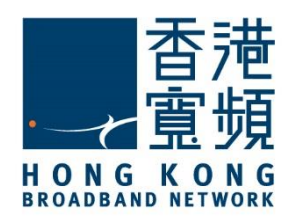

於[Network Key] 及[Confirm the Network key]輸入自訂無線網絡密碼(需要超過 8 個字元) · 按 [Next] 。

Enter the network key. - 5GHz Wireless

| Network<br>Key<br>Confirm | •••••                                     |        |        |
|---------------------------|-------------------------------------------|--------|--------|
| the<br>Network            | •••••                                     |        |        |
| key<br>Network            | key should be more than 8 characters.     |        |        |
| Input a n                 | etwork key, and then click 'Next' button. |        |        |
|                           |                                           |        |        |
|                           |                                           |        |        |
|                           |                                           | < Prev | Next > |

確認 5GHz 速率的無線網路設定資料正確,按 [Finish] 結束安裝程式。

#### Confirm the Settings - 5GHz Wireless

| Confirm the followings.      |              |                        |               |
|------------------------------|--------------|------------------------|---------------|
| Region                       | Others       |                        |               |
| Channel                      | Channel 52   | (5.0 GHz,Lower,40 MHz) |               |
| SSID                         | Wi-Fi Name 5 | iG                     |               |
| Wireless Security            | WPAPSK/WP    | A2PSK                  |               |
| Authentication Type          | AES(CCMP)    |                        |               |
| An configuration values with |              |                        |               |
|                              |              |                        | < Prev Finish |

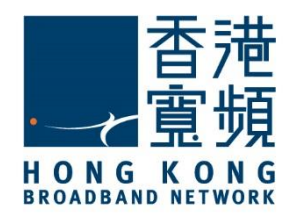

開始更改無線網絡的設定前,請確認已以 LAN 連接線連接牆身插座/光纖網絡終端機、 TOTOLINK (A2004NS) 路由器及電腦。

開啟網頁瀏覽器,於網址列輸入 [<u>http://192.168.1.1</u>]後按[Enter]。

選擇[Setup Tool] 開始設定。

|               | 192.168.1.1        |                                  | Ċ |
|---------------|--------------------|----------------------------------|---|
| τοτο 🛯        | NK                 | A2004NS                          |   |
|               | • •                |                                  |   |
| 2             | ¢                  | Til                              |   |
| Setup<br>Tool | Internet<br>Wizard | Wireless<br>Wizard               |   |
| DHC           | P - Conneted       | - 203.186.29.125<br>Version 9.28 |   |

登入路由器·輸入「名稱」及「密碼」為預設的[admin]·按[登入]。

| 若要檢視此網頁,您必須先登入「192.168.1.1:80」<br>上的「」區域。 |  |  |  |
|-------------------------------------------|--|--|--|
| 您的密碼將不加密直接送出。                             |  |  |  |
| 名稱:                                       |  |  |  |
| 密碼:                                       |  |  |  |
| ○ 在我的鑰匙圈中記錄這個密碼                           |  |  |  |
| 取消登入                                      |  |  |  |
|                                           |  |  |  |

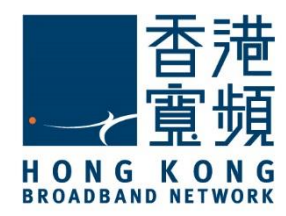

### 3 由其他公司轉用香港寬頻服務

#### 進入路由器[Status Summary]頁面,選擇[Internet Setup]。

|                                                                                                    | The Smartest Network Device<br>A2004NS                                          |                     |                              |          | C<br>Refresh S     | iave  |
|----------------------------------------------------------------------------------------------------|---------------------------------------------------------------------------------|---------------------|------------------------------|----------|--------------------|-------|
| ک Config Explorer                                                                                                    | 值 Internet Setup                                                                |                     |                              |          |                    |       |
| Basic Setup     Status Summary     Internet Setup     Internet Setup                                                                                                    | DHCP User (FTTH, Optic LAN, C<br>PPPoE User(ADSL)<br>Static IP User             | Cable Modem, V      | ′DSL, LAN,                   | IP ADSL) |                    |       |
| <ul> <li>Wireless Setup(2.4GH2)</li> <li>Wireless Setup(5GHz)</li> <li>Firmware Upgrade</li> <li>Retwork</li> <li>Internet Status</li> <li>Internet Status</li> <li>Internet Setup</li> <li>LAN/DHCP Server</li> <li>Wireless(2.4GHz)</li> <li>Wireless(5GHz)</li> <li>Wireless(5GHz)</li> <li>Firewall</li> <li>Firewall</li> <li>Utility</li> <li>System</li> <li>USB Storage</li> </ul> | User ID                                                                         | er ID PCCW User ID  |                              |          |                    |       |
|                                                                                                    | Password                                                                        | •••••               |                              |          |                    |       |
|                                                                                                    | MAC Address Clone                                                               | -                   |                              |          | Search MAC address |       |
|                                                                                                    | □ MTU                                                                           | 1454                |                              |          |                    |       |
|                                                                                                    | LCP option                                                                      | Interval            | 30 Sec                       | Count 10 | 0                  |       |
|                                                                                                    | Connect On Demand     Set DNS server manually     Primary DNS     Secondary DNS | 218 . 1<br>218 . 1  | ally<br>102 . 52<br>102 . 23 | . 81     |                    |       |
|                                                                                                    |                                                                                 |                     |                              |          |                    | Apply |
|                                                                                                    |                                                                                 | PPPoE Sc            | heduler                      | ◯ Sta    | rt 💿 Stop          | Apply |
|                                                                                                    |                                                                                 | System Time Fri, 10 |                              | Fri, 10  | Apr 2015, 14:17:31 |       |
|                                                                                                    |                                                                                 | Add ON So           | chedule                      | :        | : _                | Add   |
|                                                                                                    |                                                                                 | Start               | Time                         | End Tim  | ne Status          | Del   |
|                                                                                                    |                                                                                 | PPPoE ON always     |                              |          |                    |       |

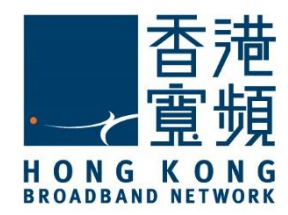

### **3** 由其他公司轉用香港寬頻服務

點選 [DHCP User] · 剔選[Allow private IP]及[Restart DHCP client if the physical WAN link is reconnected.] · 然後按 [Apply]。

| 1                                                                                                    | TOTO LINK                                                          | The Smartest Network Device<br>A2004NS                       |           |             |      | C<br>Refresh      | 📑<br>Save |  |
|----------------------------------------------------------------------------------------------------|--------------------------------------------------------------------|--------------------------------------------------------------|-----------|-------------|------|-------------------|-----------|--|
| Ŕ                                                                                                    | Config Explorer                                                    | ☐ Internet Setup                                             |           |             |      |                   |           |  |
| Basic Setup         Internet Setup         Vireless Setup(2.4GHz)         Vireless Setup(5GHz)         Firmware Upgrade | DHCP User (FTTH, Optic LA     OPPPoE User(ADSL)     Static IP User | N, Cable Modem,                                              | VDSL, LAN | N, IP ADSL) |      |                   |           |  |
|                                                                                                    | Wireless Setup(5GHz)                                               | MAC Address Clone                                            | -         |             | 8    | Search MAC addres | s         |  |
|                                                                                                    | Allow private IP.                                                  |                                                              |           |             |      |                   |           |  |
|                                                                                                    | Restart DHCP client if the                                         | Restart DHCP client if the physical WAN link is reconnected. |           |             |      |                   |           |  |
| - 读 Advanced Setup<br>- 读 Network                                                                                       | D MTU                                                              | 1500                                                         |           |             |      |                   |           |  |
|                                                                                                    | Set DNS server manually                                            |                                                              |           |             |      |                   |           |  |
|                                                                                                    | LAN Status                                                         | Primary DNS                                                  | 203 .     | 185.0       | . 32 |                   |           |  |
|                                                                                                    | Internet Setup                                                     | Secondary DNS                                                | 203 .     | 185.0       | . 33 |                   |           |  |
| +                                                                                                    | Wireless(2.4GHz)                                                   |                                                              |           |             |      |                   | Apply     |  |
| + In Utility<br>+ In Traffic<br>+ In System<br>+ In USB Storage                                                         |                                                                    |                                                              |           |             |      |                   |           |  |
| 確詞                                                                                                    | 認更改設定·按[好                                                          | ]/[確認]。                                                      |           |             |      |                   |           |  |
|                                                                                                    | http://192.168.<br>Do you want to co                               | 1.1<br>nfirm WAN connection in                               | fo?       |             |      |                   |           |  |

好

取消

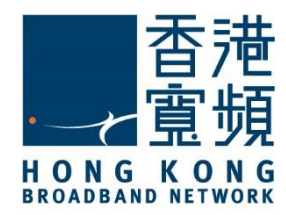

於[Advanced Setup]的下拉選單中選擇[Internet Status] · 然後確認[Connection Type]已更改為 [DHCP User (Dynamic IP)] · 按右上角的[Save] 。

| TOTO <b>LINK</b> | The Smartest Network Dev<br>A2004NS                                                                                             | ice                                                                                                    | C<br>Refresh | Save       |
|------------------|----------------------------------------------------------------------------------------------------|----------------------------------------------------------------------------------------------------|--------------|------------|
| Config Explorer  | Internet Status                                                                                                    |                                                                                                    |              |            |
|                  | Connection Status<br>Connection Type<br>WAN IP<br>Subnet Mask<br>Default Gateway<br>Primary DNS<br>Secondary DNS<br>MAC Address | Successfully connected           DHCP User(Dynamic IP)           203.186.29.125           255.255.255.248           203.186.29.121           203.185.0.32           203.185.0.33           B8-55-10-D3-29-35 |              | Disconnect |

按[好]/ [確認]儲存設定。

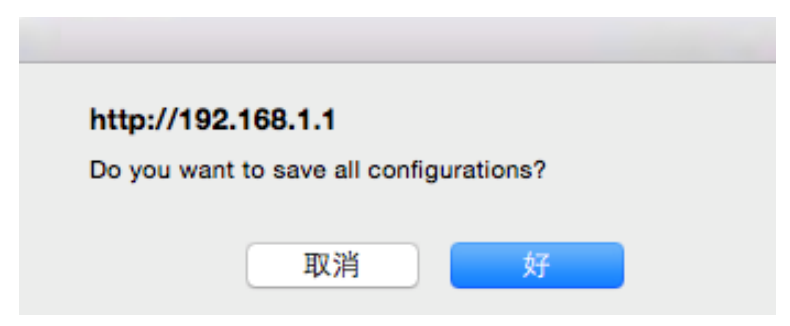

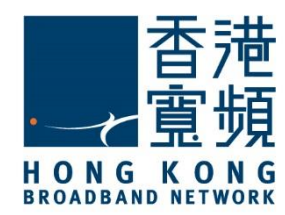

## 4 TOTOLINK (A2004NS)無線路由器預設重置

如不能登入 TOTOLINK(A2004NS)路由器的設定版面·閣下可使用重置按鈕恢復路由器至出廠 預設。當完成重置後,所有設定都將恢復成預設值。

- 1. 確認 TOTOLINK(A2004NS)路由器已連接電源及開啟。
- 2. 用尖銳物件按住重置按鈕約十秒,直到看到路由器機面所有指示燈(LED)開始快速閃爍, 放開重置按鈕後等待路由器重新啟動即可再次設定。
- 3. 出廠預設值:

| 使用者名稱 / 密碼    | IP 位址       |
|---------------|-------------|
| admin / admin | 192.168.1.1 |

TOTOLINK A2004NS - 重置按鈕在電源插座右邊:

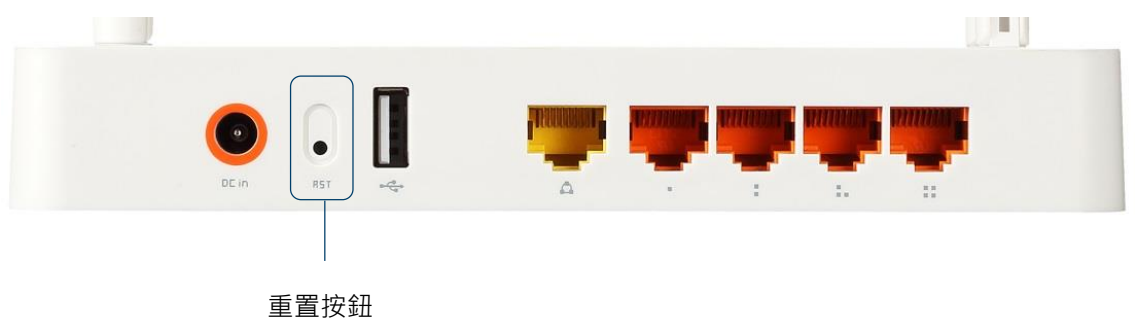

HKBN\_SETUP\_ROUTER\_TOTOLINK\_160415